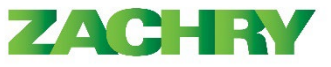

## Instrucciones paso-a-paso

Las transcripciones solo son aplicables para capacitaciones relacionadas con la artesanía.

## Ver transcripción de aprendizaje

## Realizado por: Empleado

1. Desde la página de inicio, navegue a la sección Yo y haga clic en Aprendizaje en la sección Aplicación.

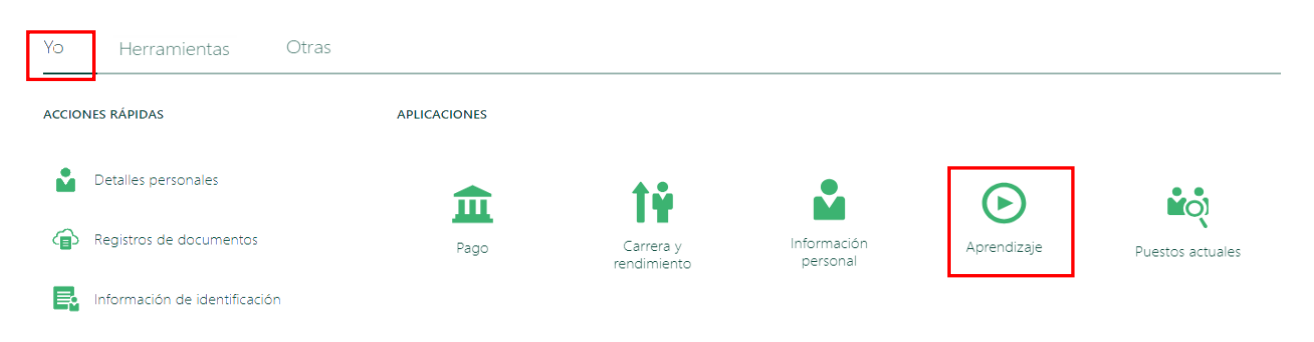

2. Desde la página de aprendizaje, haga clic en Ver transcripción.

3. Ingrese el rango de fechas de la transcripción y luego haga clic en Enviar.

| Fecha de inicio<br>2/21/24 |    |      | İ      | Fr<br>2 | Fecha de finalización 2/20/25 |    | Ē        |       |
|----------------------------|----|------|--------|---------|-------------------------------|----|----------|-------|
| <                          |    | febi | rero 2 | 024     |                               | >  |          |       |
| L                          | м  | х    | J      | v       | s                             | D  | Cancelar | Fnvia |
|                            |    |      | 1      | 2       | 3                             | 4  | Cancelar |       |
| 5                          | 6  | 7    | 8      | 9       | 10                            | 11 |          |       |
| 12                         | 13 | 14   | 15     | 16      | 17                            | 18 |          |       |
| 19                         | 20 | 21   | 22     | 23      | 24                            | 25 |          |       |

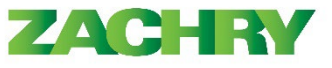

4. Después de hacer clic en Ver transcripción, aparece la página a continuación que le permite ver los entrenamientos completados.

| Expediente de aprendizaje                                                            |                      | İmprimir<br>Última Actualización ahora |
|--------------------------------------------------------------------------------------|----------------------|----------------------------------------|
| Confined Space Entrant Training<br>Course                                            | Completed on 2/20/25 |                                        |
| Emergency Action Plan ERT Training<br>Course                                         | Completed on 2/13/25 |                                        |
| New Hire Employee Safety Orientation with Hands on<br>Learning Lab HOL HLL<br>Course | Completed on 2/11/25 |                                        |
| New Hire Employee Safety Orientation Training Zachry<br>Course                       | Completed on 9/19/23 |                                        |